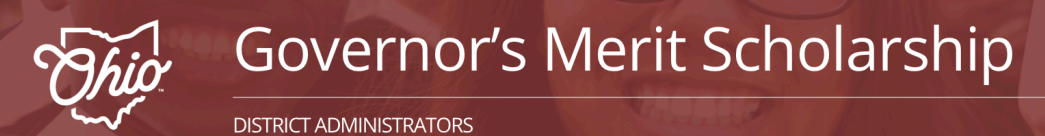

# **Adding Multiple Students for District Administrators**

Select the red "District Login" button to begin if you have a GMS Portal account.

#### **District Login**

## Step 1: Account Login

- Enter your District email address and Password
- Click Login

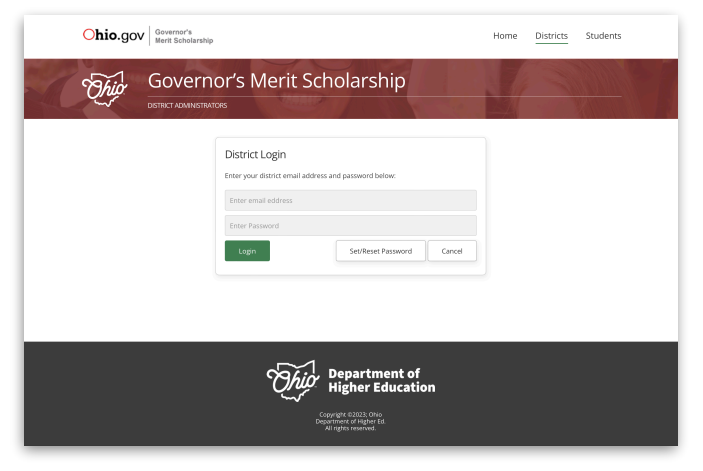

## Step 2: Add Students - In Bulk

- Select "Upload CSV" to add multiple students to the portal

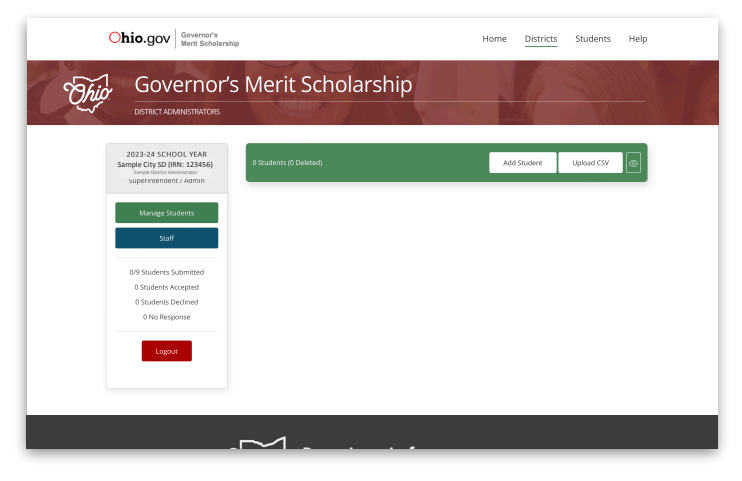

### Step 3: Download Template

- Right click on "Download a Sample CSV" to access a template for uploading your student data. The following is required:
  - \* SSID
  - \* First Name
  - \* Last Name
  - Non-School Email Address
  - \* Date of Birth (YYYY-MM-DD)\*

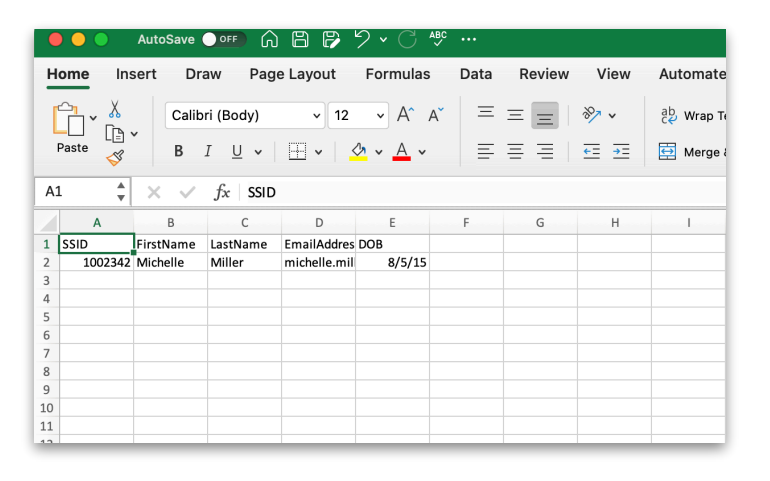

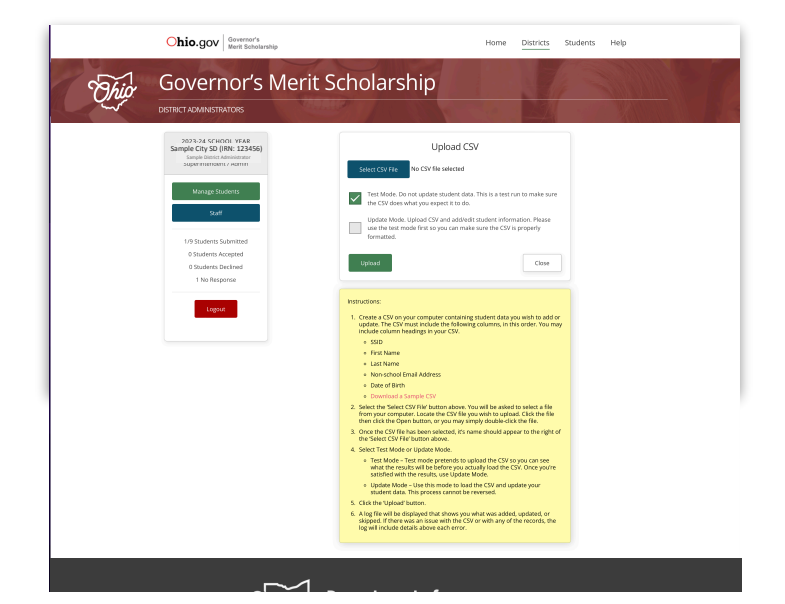

#### \*SPECIAL NOTE

When opening a CSV file the format is changed. You must reformat the **date column** to read **YYYY-MM-DD** then use **SAVE AS** and file type = **Comma-Separated-Values**.

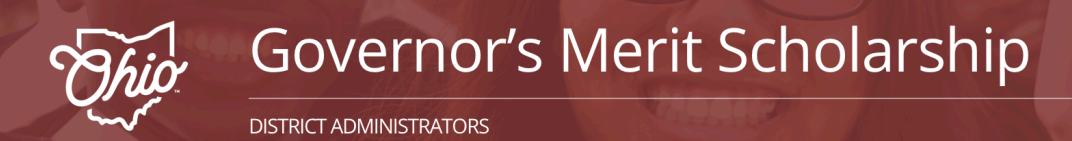

# **Adding Multiple Students for District Administrators**

## Step 4: Upload CSV

- Click "Select CSV" to add the file from your computer to the portal
- Select the "Test Mode" checkbox to ensure the CSV file has no errors
- Click "Upload"

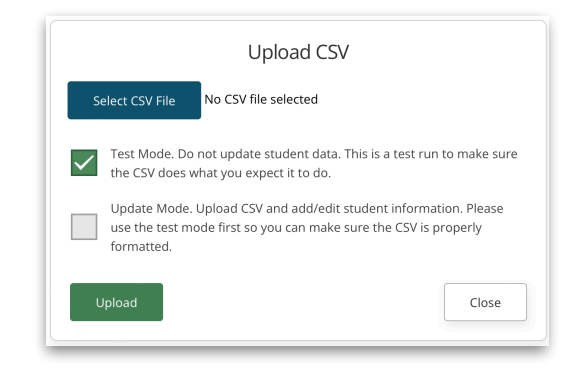

- If **errors** are detected, follow feedback to correct and re-save your CSV file
- Click "Close/Return to CSV Upload"

#### Error Log Row 2 Invalid date of birth (0014-12-01) – Date should be in YYYY-MM-DD format – SSID AA10234 Darth Maul – Record Not Added Row 3 Invalid date of birth (0015-11-30) – Date should be in YYYY-MM-DD format – SSID BB88001 Poe Dameron – Record Not Added Row 4 Invalid date of birth (0016-10-20) – Date should be in YYYY-MM-DD format – SSID RR22002 Leia Organa – Record Not Added Row 5 Invalid date of birth (0014-05-20) – Date should be in YYYY-MM-DD format – SSID QE90873 Jyn Erso – Record Not Added

- If no errors, select the "Update Mode" checkbox
- Click "Upload"
- A confirmation screen will appear

| CSV UPLOADED & PROCESSED<br>Student data updated |  |
|--------------------------------------------------|--|
| CSV Upload Log                                   |  |
| 8 Slots available                                |  |
| 4 Students ADDED                                 |  |
| 0 Students UPDATED                               |  |
| 0 Student records SKIPPED                        |  |
| Close / Return to CSV Upload                     |  |
|                                                  |  |
| No errors found                                  |  |

# Step 5: View Students

- Click "Manage Students" to view students added to the portal

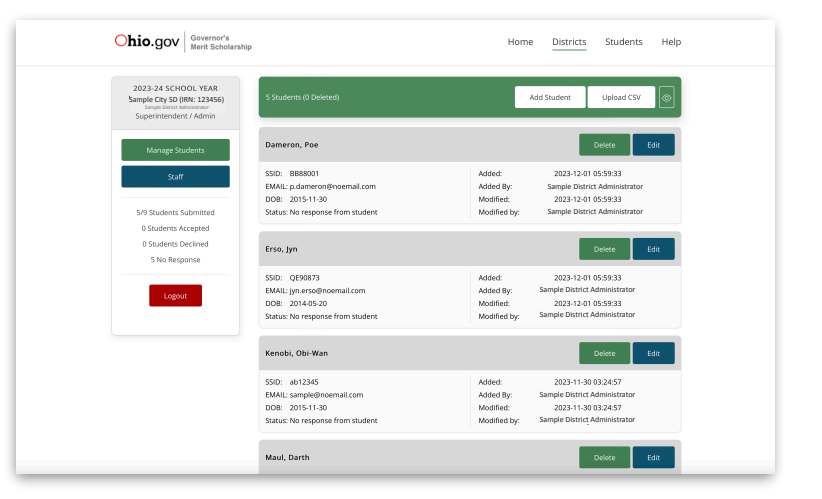